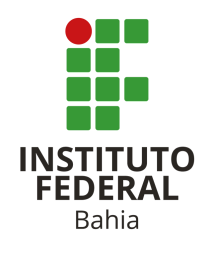

INSTITUTO FEDERAL DA BAHIA PRO-REITORIA DE DESENVOLVIMENTO INSTITUCIONAL SISTEMA INTEGRADO DE BIBLIOTECAS

# SUBMISSÃO DO AUTOR COMO DEPOSITAR NO RI - IFBA

SALVADOR - BA 2021

## SUBMISSÃO DO AUTOR COMO DEPOSITAR NO RI – IFBA

INSTITUTO FEDERAL DA BAHIA PRO-REITORIA DE DESENVOLVIMENTO INSTITUCIONAL SISTEMA INTEGRADO DE BIBLIOTECAS

## SUBMISSÃO DO AUTOR COMO DEPOSITAR NO RI – IFBA

IFBA Salvador 2021

Ficha catalográfica - Sistemas de Bibliotecas do IFBA Campus Feira de Santana Bibliotecária: Mariclei dos Santos Horta CRB: BA-001792/O

| 159s | Instituto Federal da Bahia. Pró-reitoria de Desenvolvimento Institucional.<br>Sistema Integrado de Bibliotecas.<br><i>Submissão do autor: como depositar no RI – IFBA /</i> Instituto Federal da<br>Bahia; Pro- reitoria de Desenvolvimento Institucional; Sistema Integrado de<br>Bibliotecas; diagramação, Rodrigo Brito dos Santos; organização, Andreia<br>Santos Ribeiro Silva Salvador: EDIFBA, 2021.<br>13 p. |
|------|----------------------------------------------------------------------------------------------------|
|      | <ol> <li>Repositórios Institucionais.</li> <li>Repositórios Institucionais -<br/>Administração.</li> <li>Repositórios Institucionais - Manuais.</li> <li>Gestão do<br/>conhecimento.</li> <li>Santos, Rodrigo Brito.</li> <li>Silva, Andreia Santos Ribeiro.</li> <li>III. Título.</li> </ol>                                                                                                    |
|      | CDU: 02(036)                                                                                                    |

#### INSTITUTO FEDERAL DA BAHIA MISSÃO INSTITUCIONAL

"Promover a formação do cidadão histórico-crítico, oferecendo ensino, pesquisa e extensão com qualidade socialmente referenciada, objetivando o desenvolvimento sustentável do país".

#### REITORIA

Luzia Matos Mota

Reitora

#### PRÓ-REITORIA DE PESQUISA, PÓS GRADUAÇÃO E INOVAÇÃO (PRPGI)

Jancarlos Menezes Lapa

Pró-Reitor de Pesquisa, Pós Graduação e Inovação

#### PRÓ-REITORIA DE DESENVOLVIMENTO INSTITUCIONAL (PRODIN)

Jenner Miranda de Carvalho

Pró-Reitor de Desenvolvimento Institucional

#### PRÓ-REITORIA DE ENSINO (PROEN)

Philipe Murillo Santana de Carvalho

Pró-reitor de Ensino

#### PRÓ-REITORIA DE EXTENSÃO (PROEX)

Nívea de Santana Cerqueira

Pró-reitora de Extensão

## PRÓ-REITORIA DE ADMINISTRRAÇÃO E PLANEJAMENTO (PROAP)

Fábio Lemos Mota

Pró-reitor de Administração e Planejamento

#### GERÊNCIA DE DESENVOLVIMENTO DE BIBLIOTECAS (GDBIB)

Andréia Santos Ribeiro Silva Gerente de Desenvolvimento de Bibliotecas

#### **COLABORADORES**

Revisão do texto Mariclei dos Santos Horta Campus Feira de Santana

Diagramação Rodrigo Brito dos Santos Campus Eunápolis

> Salvador 2021

## SUMÁRIO

| 1. APRESENTAÇÃO                                     | 1      |
|-----------------------------------------------------|--------|
| 2. ETAPAS PARA SUBMISSÃO                            | 1      |
| 1ª Etapa: Login                                     | 1      |
| 2ª Etapa: Início do Depósito e Descrição dos Metado | ados 3 |
| 3ª Etapa: Upload                                    | 6      |
| 4ª Etapa: Verificação do Depósito                   | 8      |
| 5ª Etapa: Licença                                   | 9      |
| 3. SUBMISSÕES NÃO CONCLUÍDAS                        | 10     |

## 1 APRESENTAÇÃO

O objetivo deste tutorial é orientar os autores quanto aos procedimentos de depósito de sua produção técnico-científica no Repositório do IFBA (RI-IFBA), descrevendo cada etapa do processo de submissão. A submissão consiste na disponibilização dos itens depositados no Repositório Institucional.

É importante ressaltar que a validação da submissão será feita pelo Comitê Gestor do Repositório Institucional ou o Bibliotecário do Campus ao qual a obra foi submetida. Após a verificação e correção dos metadados (se preciso for) e o recebimento do Termo de Autorização do autor para disponibilização no Repositório do IFBA, preenchido e assinado.

O Termo de Autorização deve ser anexado na plataforma do Repositório Institucional do IFBA com a produção técnica-científica a ser submetida, porém em arquivos separados. Para trabalhos com mais de uma autoria é necessário um Termo de Autorização preenchido e assinado para cada autor.

## 2 ETAPAS PARA SUBMISSÃO

A submissão no Repositório Institucional do IFBA consiste na realização de cinco etapas, todas as essas etapas são descritas detalhadamente abaixo.

## 1ª Etapa: Login

Para iniciar a submissão, o autor deve ter permissão para submeter itens na coleção. Para isso é preciso logar-se no sistema, por meio do "Meu espaço":

#### Figura 1- Acesso ao "Meu Espaço"

|                                                   | no.nba.cuu.b | r/Jspui/                       |                       | Q 📩                                |
|---------------------------------------------------|--------------|--------------------------------|-----------------------|------------------------------------|
| A Página inicial Nave                             | gar - Ajuda  | Orientações                    | Buscar no repositório | Q Lentrar em: -                    |
|                                                   |              |                                |                       | Meu espaço                         |
|                                                   | 444444       |                                |                       | Receber atualizações<br>por e-mail |
|                                                   |              |                                | Repositório           | Editar perfil                      |
| INSTITUTO                                         | Repos        | itório Institucional do IFBA   | do IFBA               |                                    |
| FEDERAL<br>Bohia                                  |              |                                |                       |                                    |
|                                                   |              |                                | Allilling             |                                    |
|                                                   |              |                                |                       |                                    |
|                                                   |              |                                |                       |                                    |
|                                                   |              |                                |                       |                                    |
| Buscar no rep                                     | ositório     |                                |                       | ٩                                  |
| Buscar no rep                                     | ositório     |                                |                       | ٩                                  |
| Buscar no rep                                     | ositório     |                                |                       | ٩                                  |
| Buscar no rep                                     | ositório     | + Assunto -                    | + CNPq                | <b>Q</b>                           |
| Buscar no rep<br>Colaborador<br>Tipo de documento | ositório     | + Assunto -                    | + CNPq<br>+ Autor     | +                                  |
| Buscar no rep<br>Colaborador<br>Tipo de documento | ositório     | Assunto     Data de Publicação | + CNPq<br>+ Autor     | ۹<br>+<br>+                        |

O autor deverá digitar seu e-mail institucional e senha cadastrada para autenticação no RI-IFBA:

#### Figura 2- Login de acesso

| ■ A Pinina iniziat Navanar - Aiuda Orizotanõas                                                                                                    | 0                                          | C Entrar em: -         |  |
|----------------------------------------------------------------------------------------------------|--------------------------------------------|------------------------|--|
| Tragmannea Aregn - Apoa Orienajoes                                                                                                    | puscar no repositorio                      |                        |  |
| Repositório Institucional do IFBA                                                                                                    | Appaten<br>Indona<br>E                     |                        |  |
| Entrar no repositório                                                                                                    |                                            | Ø                      |  |
| Usuário novo? Clique aqui para se registrar                                                                                                    |                                            |                        |  |
| Digite seu endereço de e-mail e senha nos espaços abaixo                                                                                                    | -                                          |                        |  |
| I Senha:                                                                                                    | _                                          |                        |  |
|                                                                                                    |                                            |                        |  |
| Entrar<br>Esqueceu sua senha?                                                                                                    |                                            |                        |  |
|                                                                                                    |                                            |                        |  |
|                                                                                                    |                                            |                        |  |
| Retruction of the second second secon | JTO FEDERAL<br>CAÇÃO, CIÊNCIA E TECNOLOGIA | PÁTRIA AMADA<br>BRASIL |  |
|                                                                                                    |                                            |                        |  |
|                                                                                                    |                                            |                        |  |
|                                                                                                    |                                            |                        |  |
|                                                                                                    |                                            |                        |  |
|                                                                                                    |                                            |                        |  |
|                                                                                                    |                                            |                        |  |
|                                                                                                    |                                            |                        |  |
|                                                                                                    |                                            |                        |  |

## 2ª Etapa: Início do depósito e descrição dos metadados

Após o login, o autor já estará dentro do RI-IFBA e deverá clicar em "Iniciar um novo depósito":

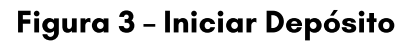

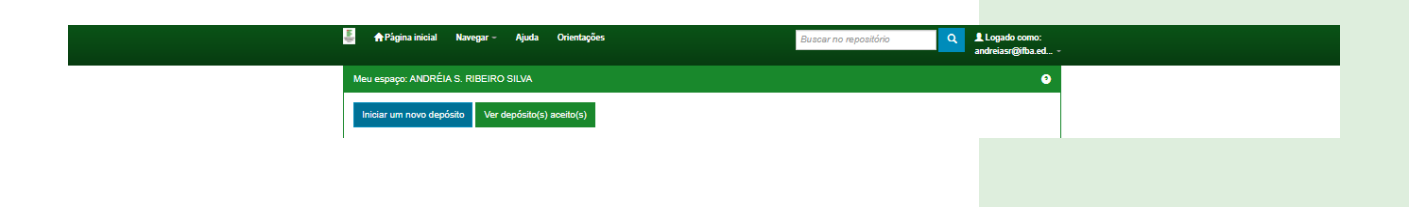

O próximo passo é selecionar a coleção para a qual você deseja enviar um item. A Comunidade de cada autor já esta definida, através da vinculação com o campus de origem.

ATENÇÃO: ao selecionar a coleção para submissão do seu trabalho é importante ressaltar que, se você inserir seu trabalho na coleção errada você precisará excluir a submissão e iniciar outra, já que esse é um campo que não permite alteração! Caso seja submetido, ainda assim oitem, na coleção errada o avaliador devolverá o item para correção.

Posteriormente o autor deverá selecionar o tipo de documento. O quadro abaixo relaciona os tipos de documentos específicos para cada comunidade e coleção:

Seleção da Comunidade e Coleção. A escolha da Coleção é de acordo com a figura seguinte.

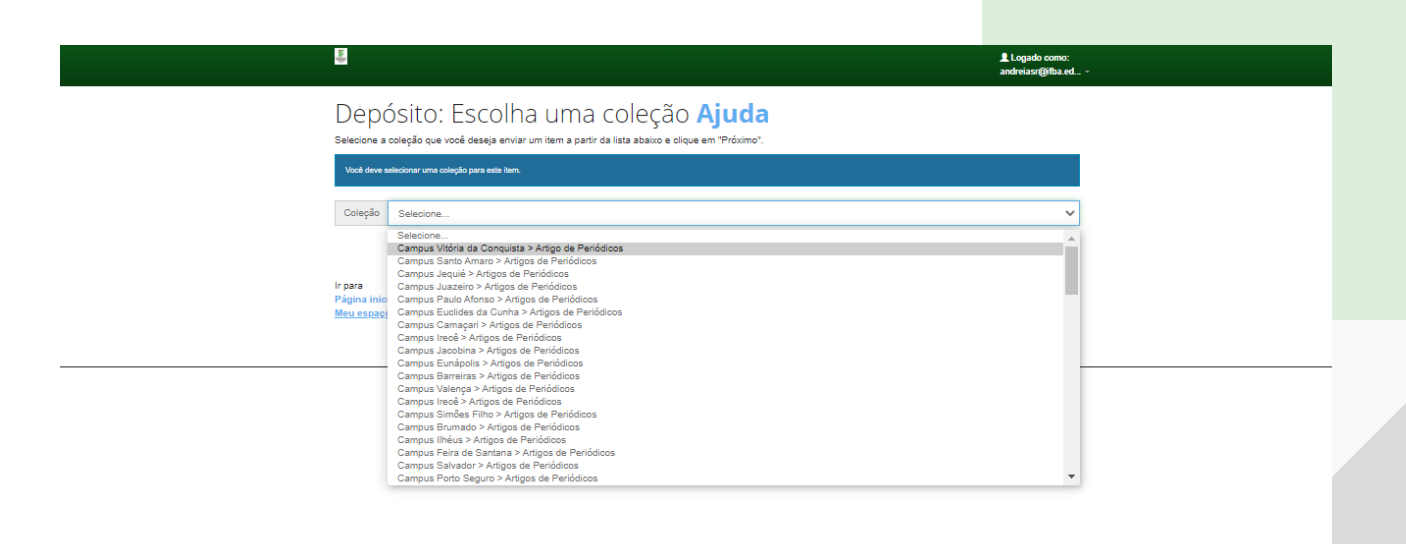

#### Figura 4 - Escolha da Coleção

| COMUNIDADE                                                                  | COLEÇÃO                                            | TIPO DE DOCUMENTO              |
|-----------------------------------------------------------------------------|----------------------------------------------------|--------------------------------|
| Campus Barreiras                                                            | Barreiras Artigo de Periódicos Artigo de Periódico |                                |
| Campus Barreiras                                                            | Dissertações                                       | Dissertação                    |
| Campus Barreiras                                                            | Teses Tese                                         |                                |
| Campus Barreiras Trabalho de Conclusão de Cursos (TCCs) Trabalho de Conclus |                                                    | Trabalho de Conclusão de Curso |

## Seleção do tipo do documento

Para a seleção do tipo do documento, seguir de acordo com a próxima figura. Depósito: primeira página da descrição do item

Após a escolha da coleção e do tipo de documento o autor será direcionado às páginas de descrição do item a ser depositado, ou seja, o preenchimento dos metadados. Serão apresentadas cinco páginas de descrição nas quais os campos obrigatórios são identificados com a cor vermelha e os campos opcionais com a cor verde. É importante preencher todos os campos obrigatórios com bastante atenção para evitar erros nos metadados. Para avançar de uma página para outra clicar sempre em "Próximo".

É importante que seja dado o tipo de acesso ao documento como Acesso Aberto, neste caso não precisa preencher data e a disponibilização on line é imediata. O Acesso restrito disponibilizam, apenas, metadados, impossibilitando o acesso ao texto integral do documento. O Acesso embargado significa que não é permitido o acesso imediato ao conteúdo integral do documento durante um determinado período de tempo (a data a partir do qual o documento será disponibilizado em Acesso Aberto deve ser mencionada nos metadados do registo), orientamos que esse tipo de acesso seja dado apenas as obras cujo conteúdo estejam em processo de patentes.

## Orientações quanto ao preenchimento dos metadados:

Nos campos dos metadados a serem preenchidos com texto, deve-se utilizar letras minúsculas, com exceção da primeira letra do campo a ser preenchido e nos casos de nomes próprios (de acordo com as regras da Língua Portuguesa);

O campo referente à área do conhecimento deve ser preenchido de acordo com a tabela do CNPq e abranger pelo menos uma grande área do conhecimento (ex.: CIÊNCIAS SOCIAIS APLICADAS) e duas subárea do conhecimento (ex.: CIÊNCIA DA INFORMAÇÃO. BIBLIOTECONOMIA). Para selecionar as áreas do conhecimento da tabela do CNPQ clique no item Categorias de assuntos, a seleção das subareas é escolhida no icone + da área do conhecimento.

## 3<sup>a</sup> Etapa: Upload

Após preencher todos os campos obrigatórios solicitados para a descrição do item, o autor deverá fazer o upload do arquivo do trabalho a ser disponibilizado no RI-IFBA e também do arquivo contendo o Termo de Autorização para disponibilização no Repositório Institucional, preenchido e assinado porém em arquivos separados. Para trabalhos com mais de uma autoria é necessário um Termo de Autorização preenchido e assinado para cada autor.

#### Figura 5 – Upload do Arquivo PDF

|                                          |                                                                                                    |                                                                                                    |                                                                                     | Logado com<br>andreiasr@ifba                                             | no:<br>a.ed ~ |  |
|------------------------------------------|----------------------------------------------------------------------------------------------------|----------------------------------------------------------------------------------------------------|-------------------------------------------------------------------------------------|--------------------------------------------------------------------------|---------------|--|
| Des                                      | scrição Descrição Descrição Descrição De                                                                                                    | scrição Upload Verificar                                                                           | Licença Completo                                                                    |                                                                          |               |  |
| De<br>Insira<br>você j<br>Obser          | e pósito: fazer upload<br>o arquivo do seu disco rígido local correspondente ao l<br>poderá localizar e selecionar o arquivo no seu disco rígi<br>rive também que o sistema é capaz de preservar o cont | do arquivo A<br>tem que está sendo submetido. S<br>ido local.<br>eúdo de certos tipos de arquivos. | juda<br>e você clicar em "Selecionar arquivo"<br>Informações sobre tipos de arquivo | ", uma nova janela aparecerá na c<br>s e n <mark>íveis de apoio</mark> . | qual          |  |
| Selecione um arquivo ou arraste arquivos |                                                                                                    |                                                                                                    |                                                                                     |                                                                          |               |  |
|                                          | Selecione                                                                                                    | um arquivo ou a                                                                                    | irraste arquivos                                                                    |                                                                          |               |  |
| File                                     | Selecione                                                                                                    | e um arquivo ou a                                                                                  | ırraste arquivos                                                                    |                                                                          |               |  |
| File<br>#                                | Selecione<br>es To Upload<br>Name                                                                                                    | e um arquivo ou a                                                                                  | nrraste arquivos                                                                    |                                                                          |               |  |
| File                                     | Selecione<br>ss To Upload<br>Name<br>Tese_Antonio Nets.pdf                                                                                                    | e um arquivo ou a                                                                                  | Description                                                                         |                                                                          |               |  |

## Orientações quanto à nomenclatura do arquivo:

Com a finalidade de padronizar a nomenclatura dos arquivos disponibilizados no RI-IFBA, a orientação é de que o arquivo seja nomeado com o tipo do documento e logo após o nome do autor

Ex.: artigo\_João Silva Ex.: cap. livro\_ João Silva Ex.: dissertação\_ João Silva Ex.: livro\_ João Silva Ex.: mon. especialização\_ João Silva Ex.: tese\_ João Silva Ex.: tcc\_ João Silva

Quando o trabalho tiver dois autores: Ex.: tcc\_ João Silva ou tcc\_ João Silva\_Carlos Godoi

Os Termos de Autorização não serão disponibilizados na plataforma do RI-IFBA. Eles serão arquivados para fins de comprovação em local seguro e de acesso restrito. Após carregar os arquivos e clicar em "Próximo" será apresentada uma tela com várias opções ao autor:

- 1. "Deletar" o arquivo carregado anteriormente;
- 2. "Alterar" a descrição do arquivo;
- 3. "Alterar" o formato do arquivo enviado;
- 4. "Alterar" as configurações de acesso ao documento; e
- 5. "Adicionar outro arquivo", caso seja necessário.

Nessa tela nas orientamos aos autores que nenhum campo seja preenchido ou modificado. Na sequência é só clicar em "Próximo" e o autor será direcionado para a próxima etapa.

### 4ª Etapa: Verificação do depósito

Nessa etapa o autor deve verificar se os metadados foram preenchidos corretamente e se é necessário fazer alguma correção. Se estiver tudo certo, clicar em "Próximo" na parte inferior da página. Se não estiver, clicar em "Correção de um campo" para alterar alguma informação:

#### Figura 6 – Verificação dos dados do depósito

| <u>8</u>                                                                                                    |                                                                                                    | Logado como:<br>andreiasr@ifba.ed ≈ |  |
|----------------------------------------------------------------------------------------------------|----------------------------------------------------------------------------------------------------|-------------------------------------|--|
| Descrição Descrição Descrição Descri                                                                                                    | ção Descrição Upload Verificar Licença Completo                                                                                                    |                                     |  |
| Depósito: Verifique<br>º processo de submissão ainda não está finali:                                                                                              | a submissão <b>Ajuda</b><br>zado, porém esta é a etapa final.                                                                                                    |                                     |  |
| Gaste alguns minutos para examinar o que vooê acabou de<br>Se estiver tudo certo, clique em "Próximo" na par<br>Clicando sobre o link, uma nova janela será aberta | depositar. Se algo estivar errado, volte e comja-o usando os botiões ao lado do erro ou clicando na barra "Fluxo de dep<br>te inferior da página.<br>• e você poderá verificar os arquivos que foram enviados. | desito" no topo da página.          |  |
| Tipo de documento:                                                                                                    | Capítulo de Livro                                                                                                    | Correção de um campo                |  |
| Título:                                                                                                    | Modelagens sobre gestão organizacional em uma perspectiva multidisciplinar e<br>sistêmica: proposições para a Rede Federal de Educação Profissional, Científica e<br>Tecnológica - RFEPCT                      |                                     |  |
| Título(s) alternativo(s):                                                                                                    | Nenhum                                                                                                    |                                     |  |
| Permissão de acesso:                                                                                                    | Acesso Aberto                                                                                                    |                                     |  |
| Data de liberação para acesso:                                                                                                    | Nenhum                                                                                                    |                                     |  |
| Data da publicação:                                                                                                    | 10-Fev-2015                                                                                                    | Correção de um campo                |  |
| Autor(es):                                                                                                    | silva, maria                                                                                                    |                                     |  |
|                                                                                                    |                                                                                                    |                                     |  |
| Página inicial:                                                                                                    | 15                                                                                                    | Correção de um campo                |  |
| Página final:                                                                                                    | 75                                                                                                    |                                     |  |

Em todas as páginas do depósito há a opção de continuar em um outro momento. Para isso, basta clicar em "Cancelar/Salvar" e uma nova tela será aberta com a opção de "Deletar o depósito" ou "Salvá-lo, eu vou trabalhar nisto mais tarde". Ao salvar para trabalhar mais tarde, a submissão estará disponível no menu "Meu Espaço / Submissões não concluídas".

## 5<sup>a</sup> Etapa: Licença

A última etapa do depósito consiste em fazer a leitura da Licença de Distribuição do Dspace. Para que o RI-IFBA possa reproduzir, traduzir e distribuir a produção técnico-científica a nível mundial é necessário que o autor concorde com os termos dessa licença. Após a leitura, o autor deve clicar em uma das opções "Eu não concedo a licença" ou "Eu concedo a licença":

Ao concordar com a Licença de Distribuição do Dspace, o depósito será concluído com sucesso:

|                                                                                                    | Logado como:<br>andreiasr@ifba.ed., ~               |
|----------------------------------------------------------------------------------------------------|-----------------------------------------------------|
| Descrição Descrição Descrição Descrição Descrição Upload Verificar Licença Completo                                                                                                    |                                                     |
| Depósito: depósito completo                                                                                                    |                                                     |
| Seu depósito passará pelo processo de fluxo de depósito designado para a coleção à qual você está enviando. Vecé receberá uma notificação por e-mail<br>ou se por alguma razão, houver problemas com o seu envio. Você também poderá verificar o statua de seu depósito, indo para o "Meu espaço". | i assim que seu depósito se tomar parte da coleção, |
| Ir para o Meu espaço<br>Comunidades e coleções                                                                                                    | Submeter outro item para a mesma coleção            |
|                                                                                                    |                                                     |
| INSTITUTO PEDERAL<br>DE EDUCAÇÃO, CIÊNCIA E TEC<br>Bonsu                                                                                                    |                                                     |
|                                                                                                    |                                                     |

Figura 7 - Conclusão do depósito

Pronto! O depósito foi concluído com sucesso. Agora é preciso esperar a validação da submissão pelo Comitê Gestor do RI-IFBA ou do bibliotecário da Comunidade escolhida Enquanto isso, é possível acompanhar a submissão realizada, mas que ainda não foi validada e aceita. Entre no menu "Meu espaço" e no final da página verifique a opção fluxo de depósito:

Para acompanhar a submissão aceita após a validação do Comitê Gestor do RI-IFBA clique no menu "Meu espaço" e depois em "Ver depósito(s) aceito(s)":

## 3 SUBMISSÕES NÃO CONCLUÍDAS

As submissões não concluídas estarão disponíveis no menu "Meu Espaço" somente se:

- se a submissão foi iniciada mas não foi concluída, podendo ser editada a qualquer momento e,

- se a submissão foi rejeitada pelo Comitê Gestor do RI-IFBA para realização de alterações solicitadas.

Meu espaço / Submissões não concluídas

Ao clicar em "Abrir" o autor acessará uma página com três opções: "Editar" "Ver" e "Excluir".

Para retomar a submissão clique em "Editar" e siga nor<mark>malmente com</mark> as etapas da submissão citadas acima:

Atenção: Em todas as páginas da submissão há a opção de continuar em um outro momento. Para isso, basta clicar em "Cancelar/Salvar" e uma nova tela será aberta com a opção de "Deletar o depósito" ou "Salvá-lo, eu vou trabalhar nisto mais tarde".

As opções só ficam ativas enquanto o processo de submissão não for finalizado, ou seja submissões não concluídas.

Em caso de dúvidas entre em contato com o RI-IFBA repositorio@ifba.edu.br Ou procure a Coordenação de Biblioteca do seu Campus.

REFERÊNCIA

INSTITUTO FEDERAL DE GOIÁS. TUTORIAL: SUBMISSÃO DO AUTOR: Como Depositar no ReDi IFG. Goiânia, 2020.